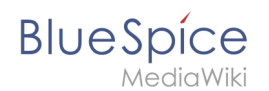

# Archive:Extension/Pastelmage

| Contents                                             | ATED               | ATED  |
|------------------------------------------------------|--------------------|-------|
| 1 What is Pastelmage?<br>2 Where to find Pastelmage? | oji <sup>o</sup> ' |       |
| 3 How to use Pastelmage? (Step-by-step)              |                    | 2     |
| 4 Features of Pastelmage                             |                    | 6     |
| 4.1 Additional data                                  |                    | 6     |
| 4.2 Further editing of images                        |                    |       |
| 5 Administration                                     |                    |       |
| 5.1 How to adapt Pastelmage?                         |                    |       |
| 5.2 Browser compatibility                            |                    |       |
| 5.3 Troubleshooting                                  |                    |       |
| 6 See also                                           |                    |       |
| outor outor                                          | OUTOR              | OUTOR |

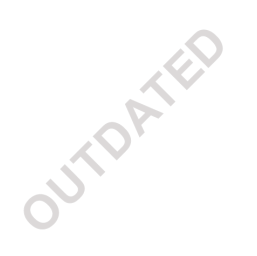

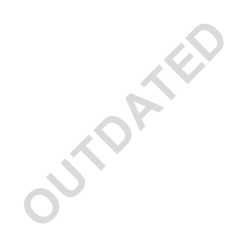

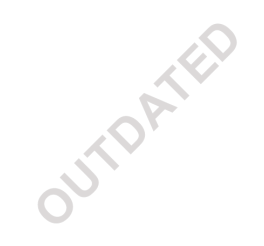

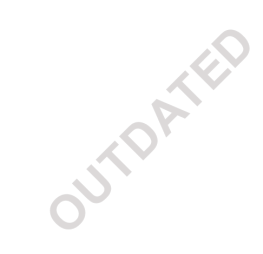

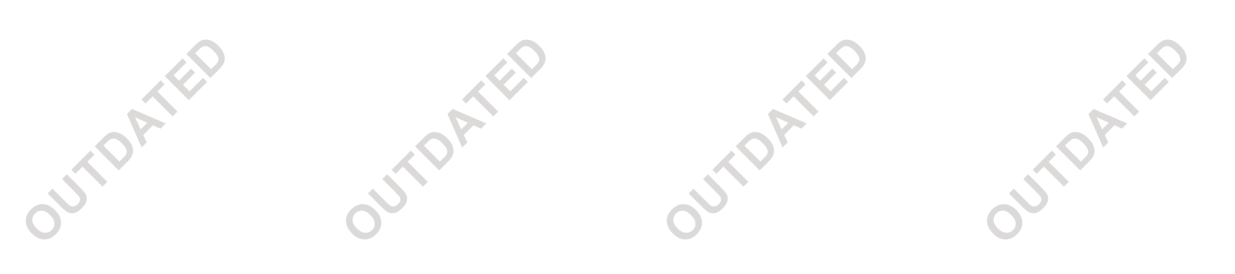

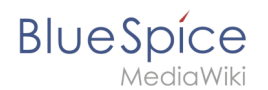

# What is Pastelmage?

**Pastelmage** allows users to include images in an article, either via Drag&Drop, or by copying it from the clipboard.

No complicated code necessary.

## Where to find Pastelmage?

Pastelmage is integrated in the edit mode of the wiki. Every time an image is pasted or dropped into one of the two editors, Pastelmage is automatically loaded and provides you a special window to enter further data.

## How to use Pastelmage? (Step-by-step)

Note: Please see the entry Technical background for system requirements and compatibility!

#### **Option 1: Via Drag & drop**

- **Step 1:** Open the respective wiki article in edit mode.
- Step 2: Open your Explorer and choose the picture you want to add to your article.

**Step 3:** Drag and drop the picture into your editor window. A separate window will pop up where you can enter additional information and credentials.

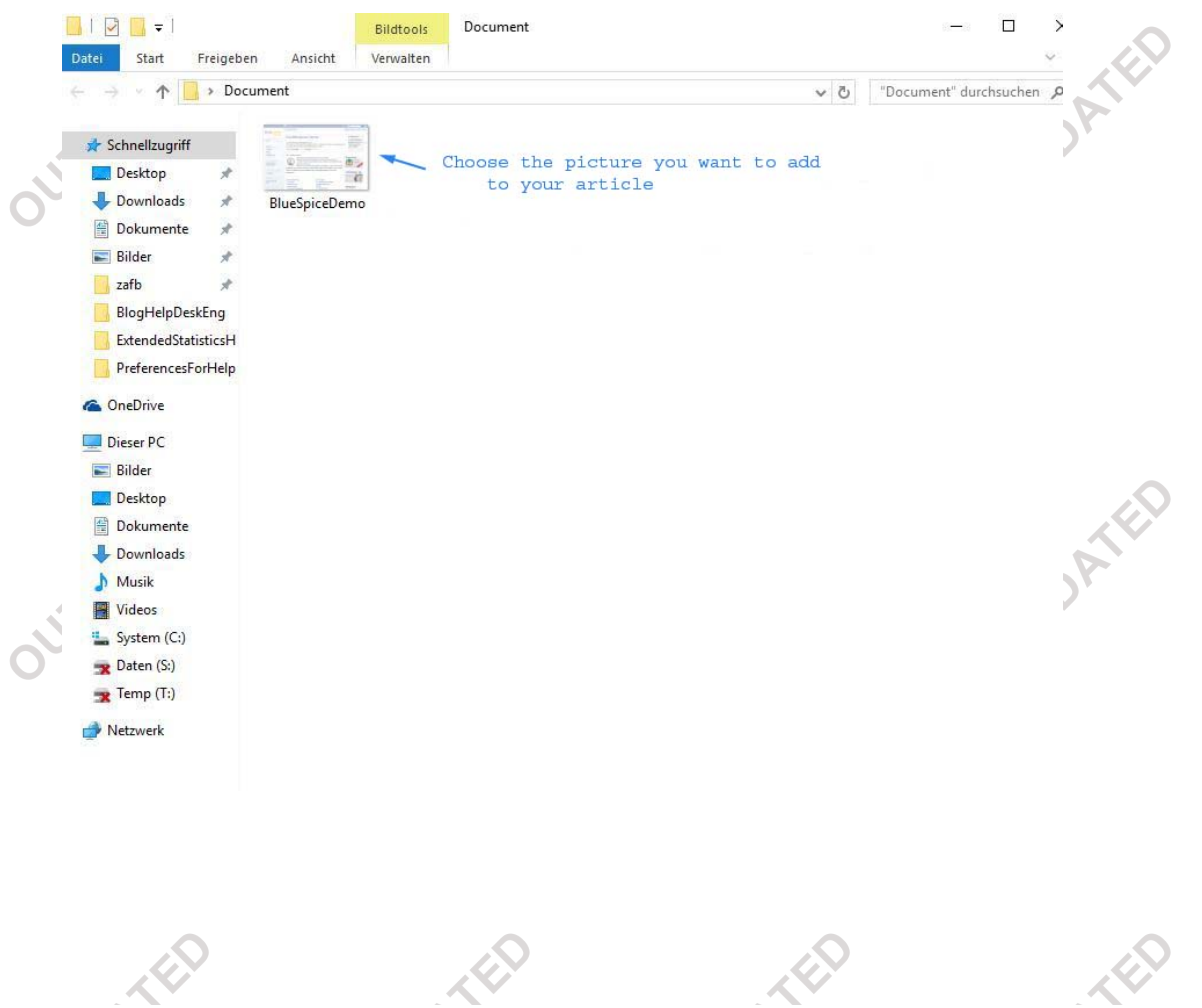

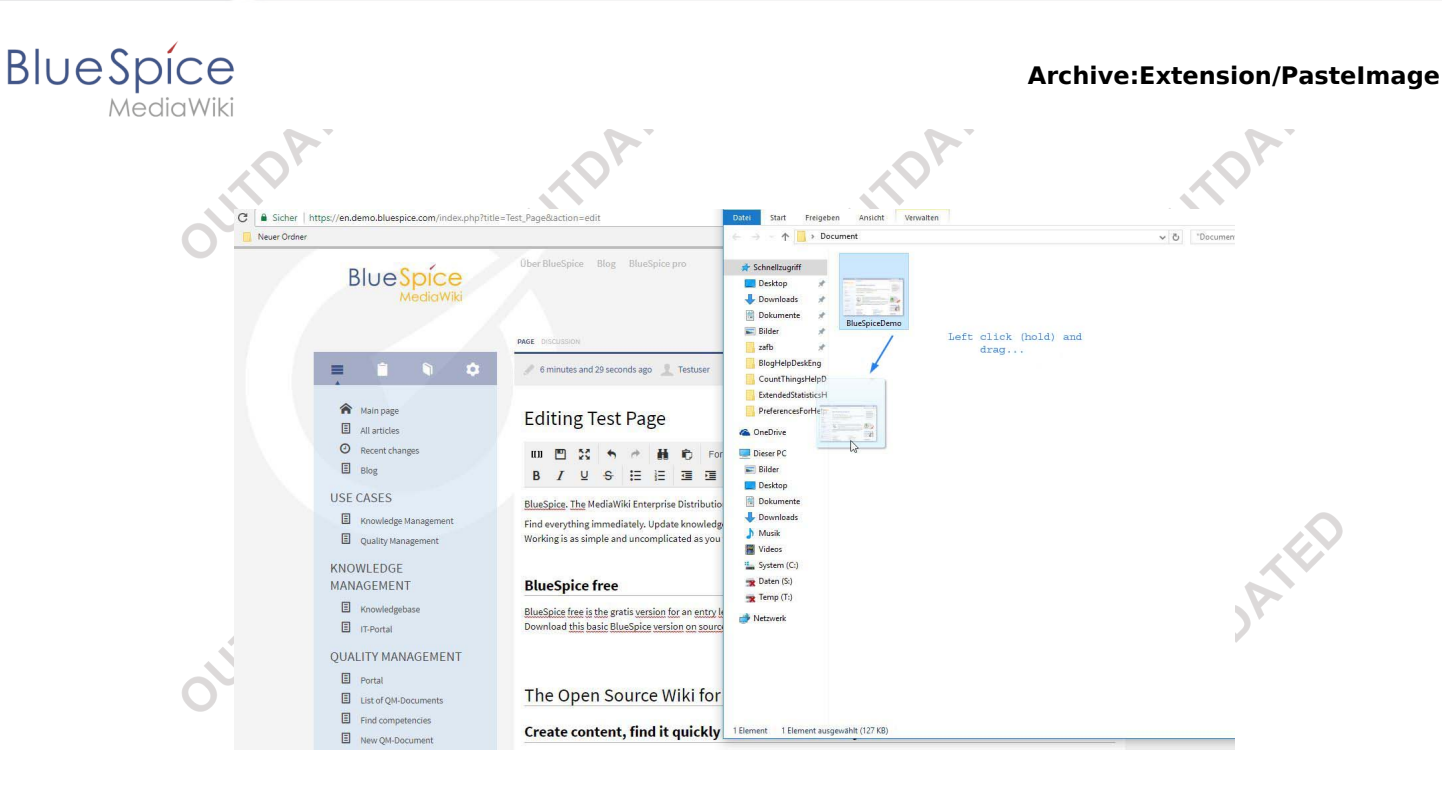

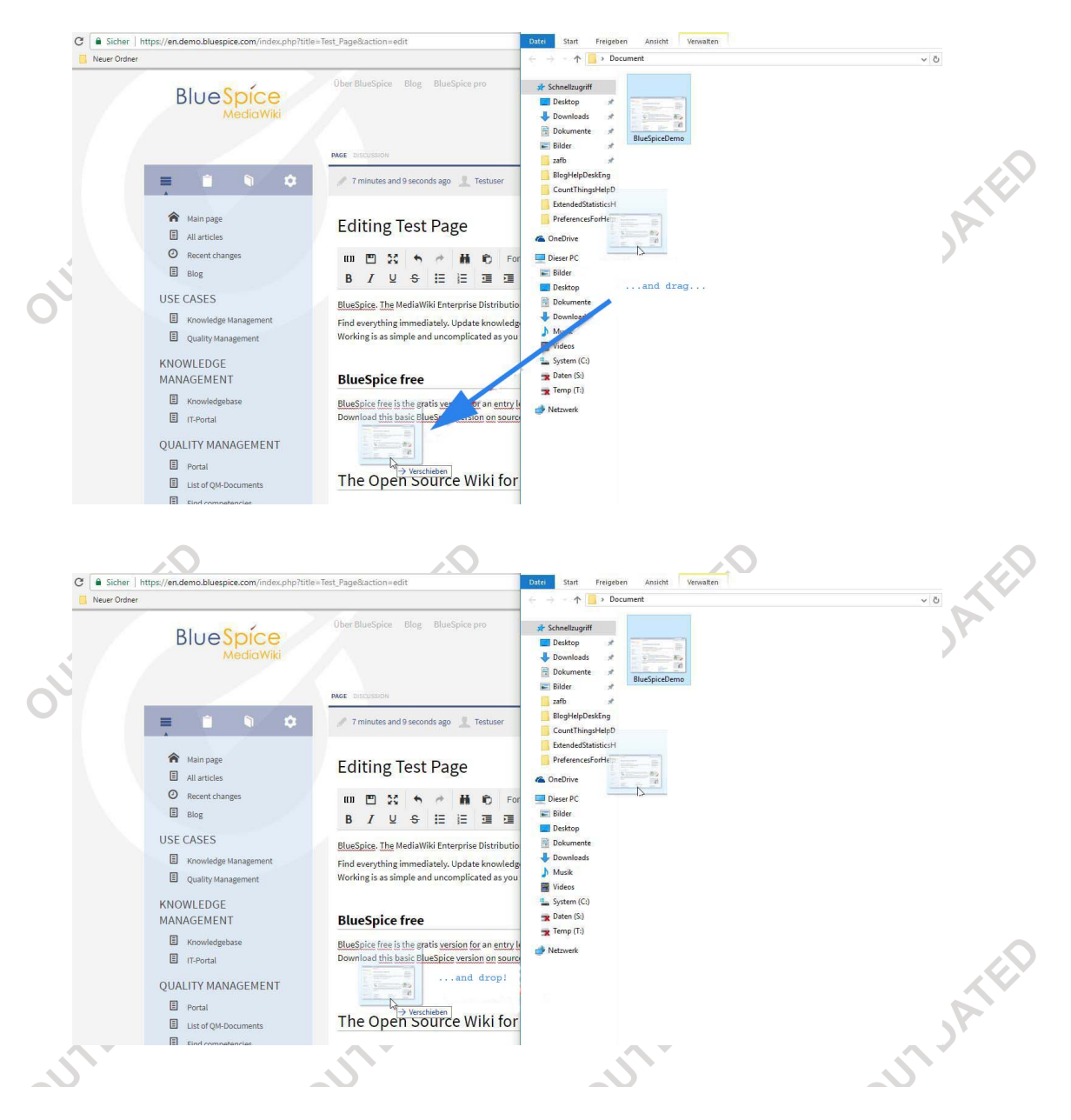

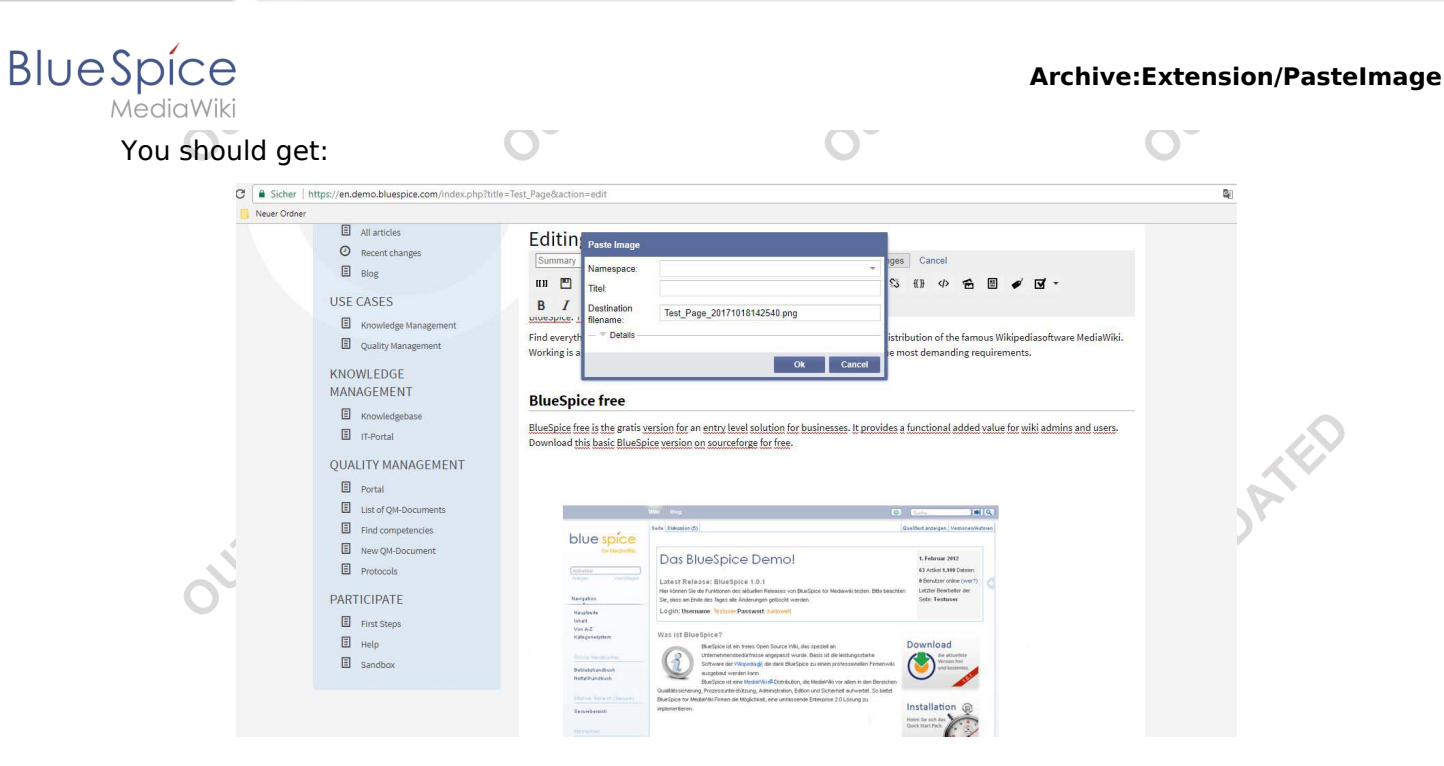

#### **Option 2: Via Copy & Paste**

Step 1: Open the respective wiki article in edit mode.Step 2: Open your Explorer. Right click on your image, then "edit".

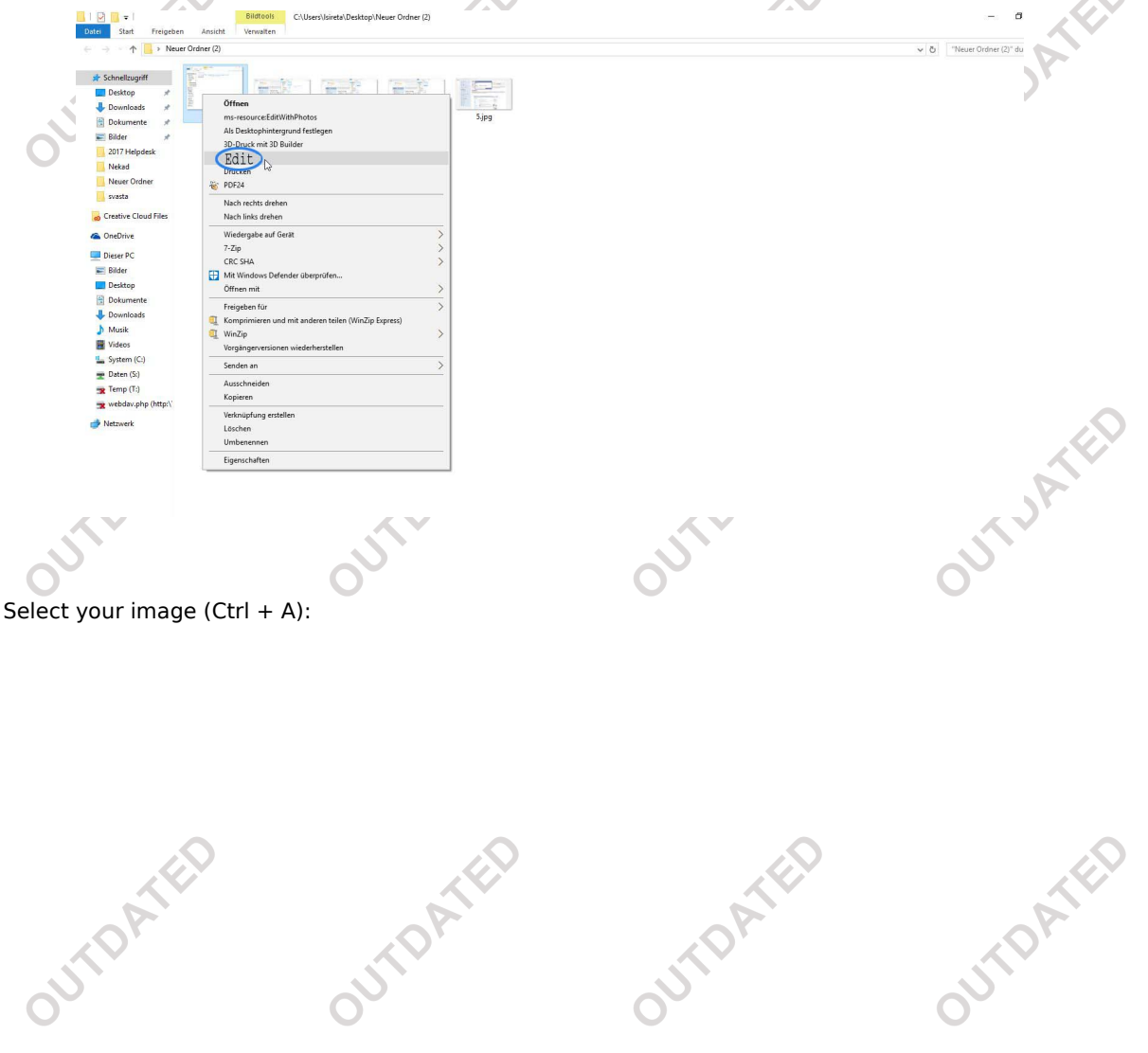

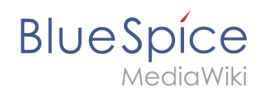

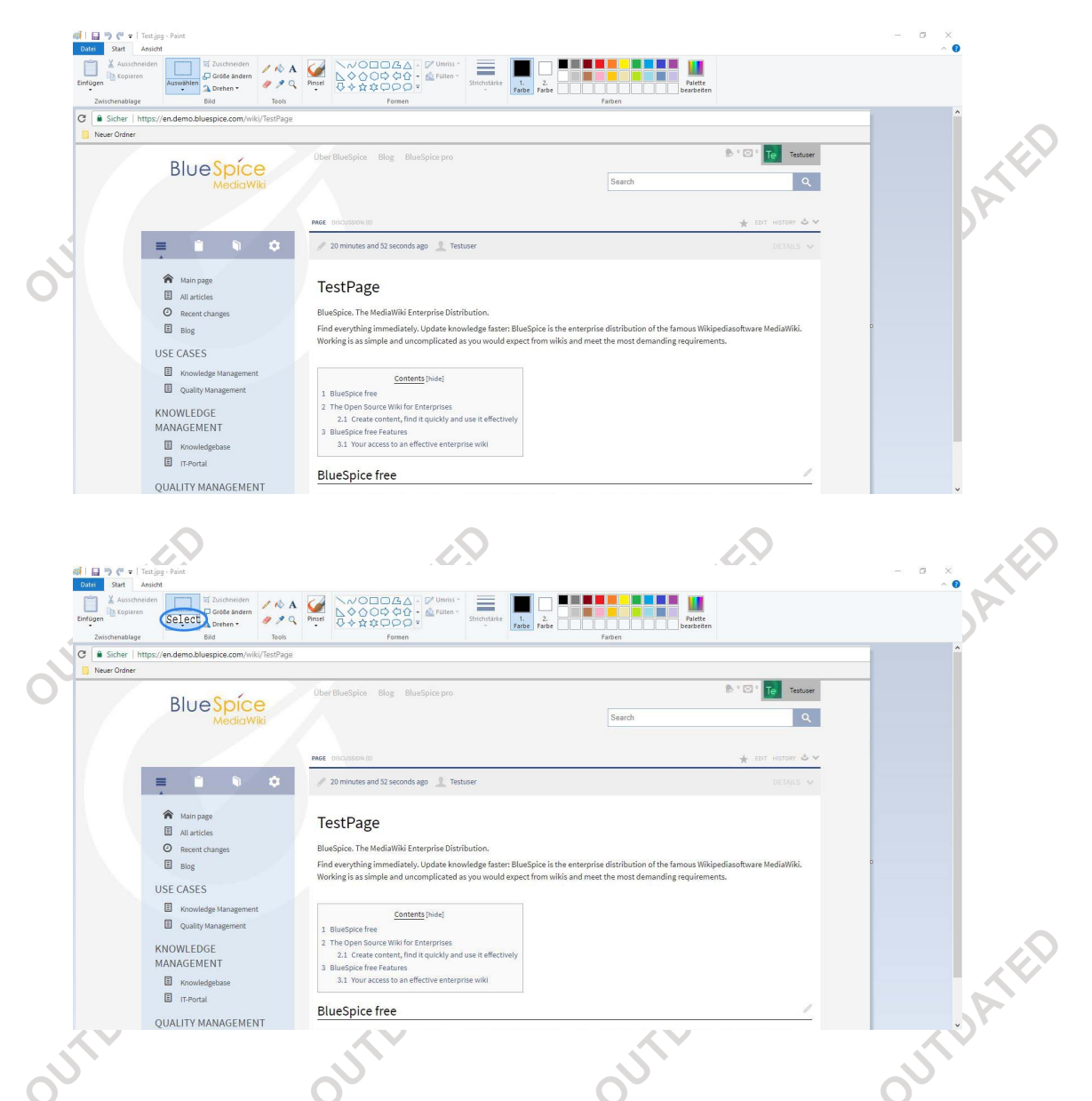

Then copy you image (Ctrl + C), go to your wiki article, move your mouse cursor to the spot in the editor where you want to insert the image and paste image (Ctrl + V):

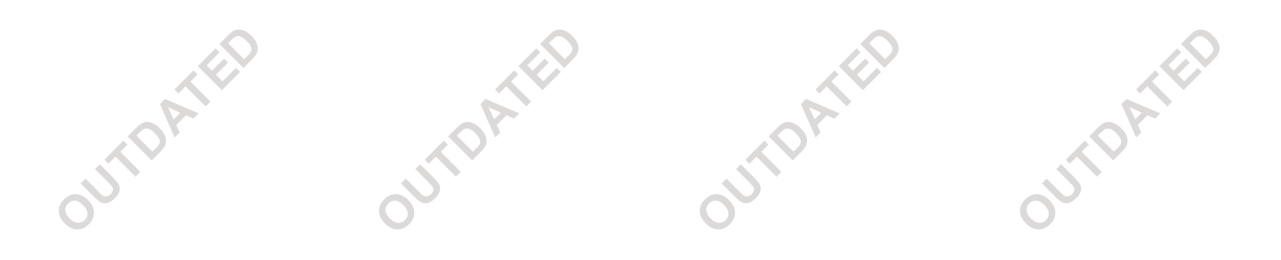

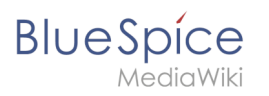

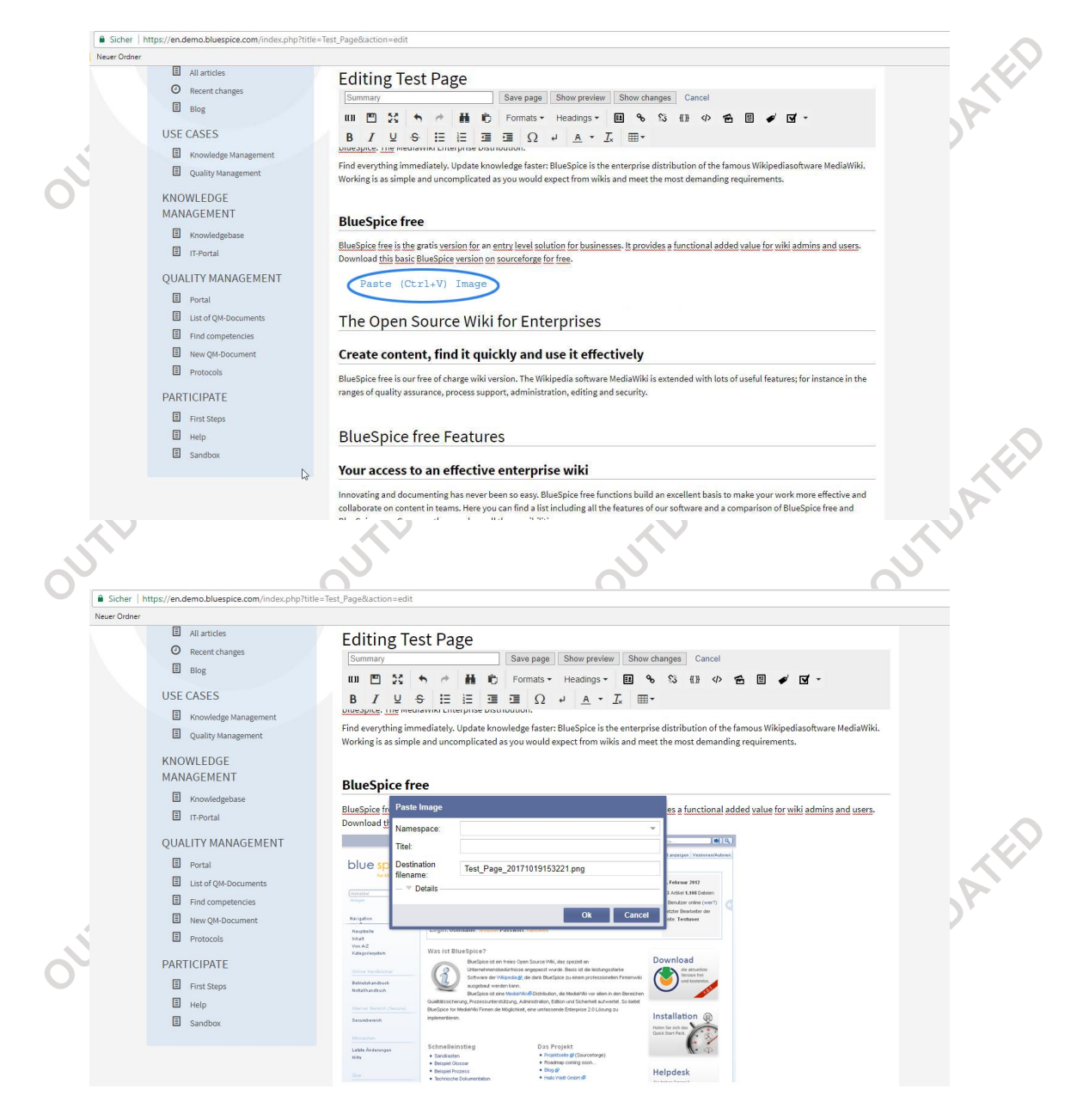

## Features of Pastelmage

## Additional data

When inserting the image, a pop-up window appears, allowing you to add the following information to the image:

- The **categories** the image can be found in
- A summary description that will appear on the file page of the image
- The **license** the image is under. Note: make sure that you only upload images you are allowed to!
- Furthermore you can place the image on a **watch list**, so you will always be informed about future changes of the image.

| BlueSpíce<br>MediaWiki |                                                    | Archive:Extension/Pastelr |
|------------------------|----------------------------------------------------|---------------------------|
| A.C.                   | Paste Image                                        | ATEN .                    |
| outpr                  | Target DSC_0623                                    | DGLE                      |
| 0                      | File jpeg<br>Extension: Enlarge                    |                           |
|                        | Categories: Add a category                         |                           |
|                        |                                                    |                           |
|                        | Summary:                                           | TED                       |
| UTDA                   |                                                    |                           |
| 0                      | License:                                           |                           |
|                        | <sup>2</sup> Watch this file                       | с.<br>                    |
|                        | r                                                  | Ok Cancel                 |
|                        | Screenshot: Adding additional data to the inserted | image                     |

# Further editing of images

After inserting an image with Pastelmage, you can of course modify it further (resizing, adding alttext or links, etc.) via the normal functions of your chosen editor.

|         | Insert im | age              |                          |                   |            |                             | ⊗                |          |
|---------|-----------|------------------|--------------------------|-------------------|------------|-----------------------------|------------------|----------|
|         | Filter:   | 181220           | 012054.jpeg              |                   |            | © Q.                        | Upload           |          |
|         |           | Filenan          | ne                       |                   |            | File size                   | Recent changes   |          |
|         | *2        | 181220           | 12054.jpeg               |                   |            | 0 bytes                     | 04.02.2016 13:52 |          |
| J.      | Details   |                  |                          |                   |            |                             | O                | <u>i</u> |
| A.      | F         | lename:          | 18122012054.jp           | beg               |            |                             |                  | A.       |
|         | Disp      | lay text:        | none                     | thumbnail         | fram       | 0                           | border           |          |
| <u></u> | Adji      | ustment:         | <ul> <li>none</li> </ul> | _ left            | _ cent     | er                          | ight             | 2.       |
| 0       |           | Link:            |                          |                   |            | <ul> <li>No link</li> </ul> |                  |          |
|         | Size      | <b>(w x h)</b> : | 3264 🌲 🗆 x               | 1836 🌻            |            |                             |                  |          |
|         | Alterna   | tive text:       |                          |                   |            |                             |                  |          |
|         |           |                  |                          |                   |            | (                           | Ok Cancel        |          |
|         | Screer    | shot:            | Further ec               | liting of an inse | erted imag | e                           |                  |          |
|         |           |                  |                          | (ED               |            |                             | 2                | TED      |
| A       |           |                  | ~                        |                   |            | SP.                         |                  | AP.      |

# Administration

BlueSpice

#### How to adapt Pastelmage?

Administrators can change the following settings in the preference tab Pastelmage:

- Default File Extension if none provided
- Activate Java Applet (This setting can also be activated or deactived by the user in the personal user settings under the tab *BlueSpice*)

#### **Browser compatibility**

Pastelmage is tested and ready-to-use for

- Firefox version 22 and higher
- Internet Explorer version 9 and higher
- Chrome version 13 and higher

**Please note:** Chrome stopped supporting Java from version 43, so "Copy & Paste" is also not supported anymore. Other features however are not affected.

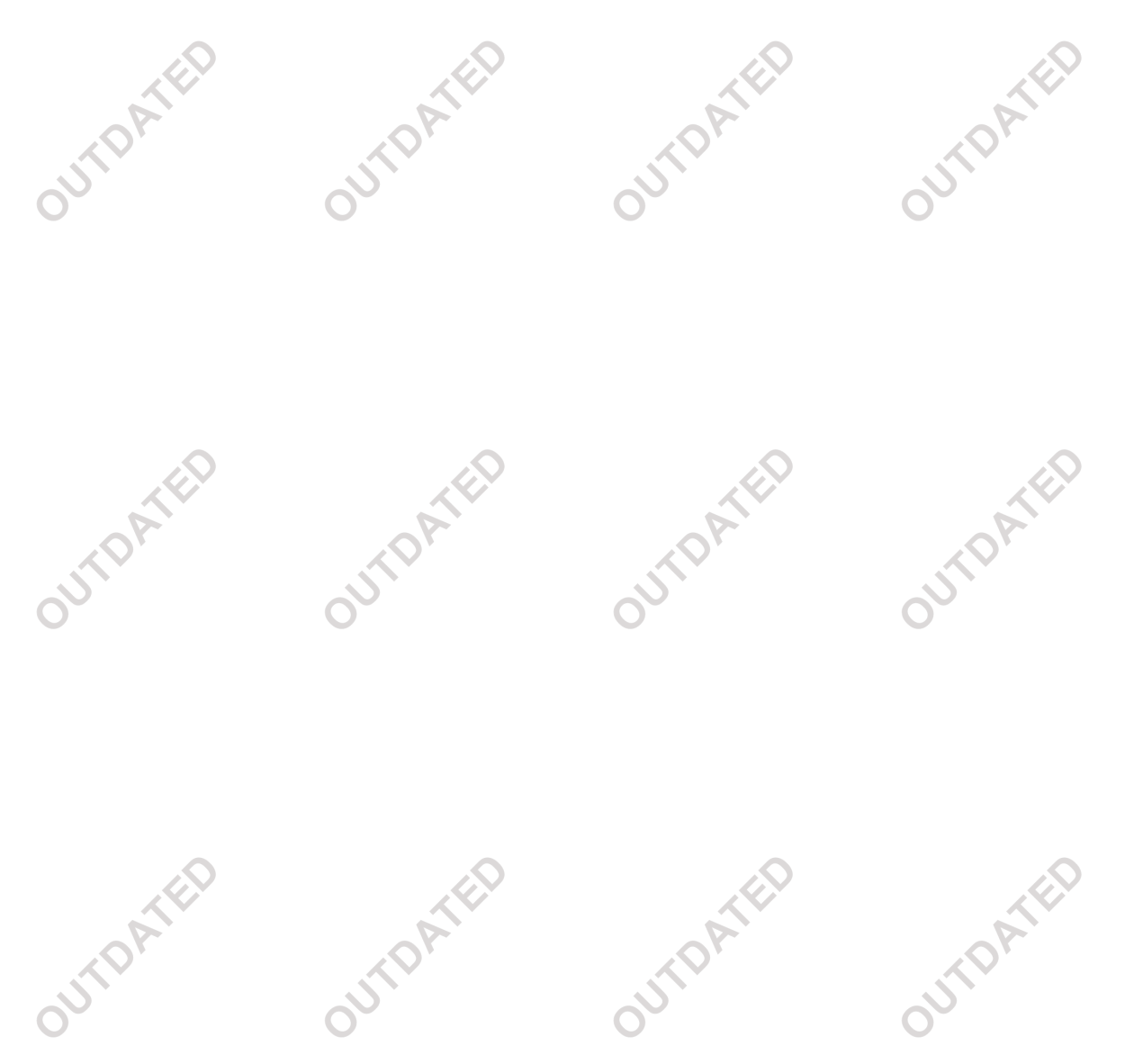

## Troubleshooting

BlueSpíce

MediaWiki

• Application blocked for security reasons

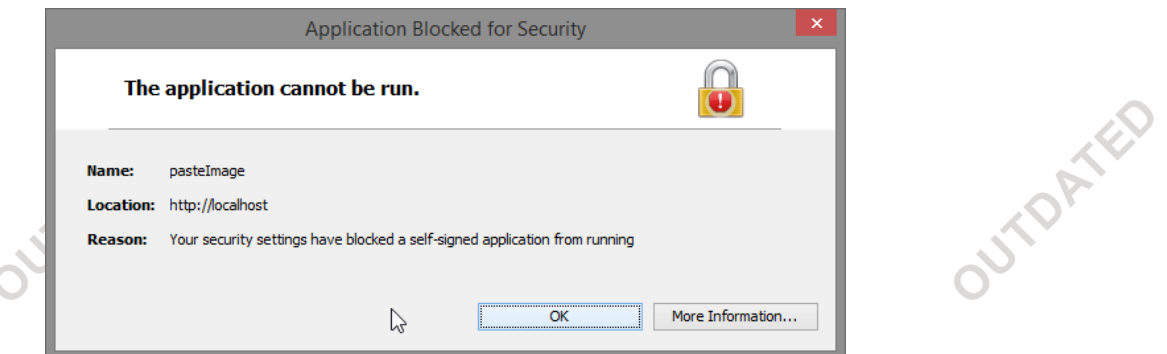

If the applet is blocked for security reasons, you can add your wiki to the Exception Site List (required: Java 1.7.0\_51 or higher):

Step 1: Open your system settings and click on "Java".

|        | (€) → ↑ □ > Control Panel > A   | Il Control Panel Items               | All Control Panel Items | v c                   | Search Control Panel   |          |
|--------|---------------------------------|--------------------------------------|-------------------------|-----------------------|------------------------|----------|
|        | Adjust your computer's settings |                                      |                         |                       | View by: Large icons 🔻 | (I)      |
|        | Y Action Center                 | Add features to Windows 8.1          | 🍖 Administrative Tools  | AutoPlay              | 2                      | P.       |
|        | RitLocker Drive Encryption      | Colour Management                    | Credential Manager      | Date and Time         |                        |          |
| 0      | Default Programs                | Device Manager                       | Devices and Printers    | Display               |                        |          |
|        | Ease of Access Center           | E-Mail (32-bit)                      | Vile History            | Flash Player (32-bit) |                        |          |
|        | Folder Options                  | Fonts                                | 🐝 HomeGroup             | Indexing Options      |                        |          |
|        | Intel(R) HD Graphics            | Intel® Rapid Storage                 | Internet Options        | ( lava                |                        |          |
|        | Keyboard                        | Language                             | Location Settings       |                       |                        |          |
|        | Network and Sharing<br>Center   | Notification Area Icons              | Personalisation         | Phone and Modem       |                        |          |
|        | Power Options                   | Programs and Features                | Realtek HD Audio Manage | er 峰 Recovery         |                        |          |
|        | Region                          | RemoteApp and Desktop<br>Connections | Sound                   | Speech Recognition    |                        | 20       |
|        |                                 | ~                                    |                         |                       | ~                      | 1º       |
| Step 2 | : Access the "Secu              | irity" tab and clicl                 | k on "Edit Site Li      | st"                   | ~                      | Y        |
|        |                                 | 5                                    |                         | ST.                   | 5                      |          |
| 0      |                                 | 0                                    | 0                       |                       | 0                      |          |
|        |                                 |                                      |                         |                       |                        |          |
|        |                                 |                                      |                         |                       |                        |          |
|        |                                 |                                      |                         |                       |                        |          |
|        |                                 |                                      |                         |                       |                        |          |
|        |                                 |                                      |                         |                       |                        |          |
|        |                                 |                                      |                         |                       |                        |          |
|        |                                 |                                      | 0                       |                       |                        | <u> </u> |
|        |                                 |                                      |                         |                       |                        |          |
|        | 90.                             | AO.                                  |                         | AO.                   |                        | P        |
|        |                                 |                                      |                         |                       |                        |          |
| 0      |                                 | 0                                    | Ó                       |                       | 0                      |          |
|        |                                 |                                      |                         |                       |                        |          |

#### Archive:Extension/Pastelmage

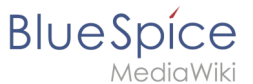

|         |                           |                                 |                       | and the second second se | - v            |                  |
|---------|---------------------------|---------------------------------|-----------------------|----------------------------------------------------------------------------------------------------|----------------|------------------|
| 1       | <b>گ</b>                  | Java Contro                     | ol Panel              |                                                                                                    |                |                  |
|         | General Java Security     | Advanced                        |                       |                                                                                                    |                |                  |
| _       | Enable Java conter i      | n the browser                   |                       |                                                                                                    |                |                  |
| _       | Security Level            |                                 |                       |                                                                                                    |                |                  |
|         |                           | - Very High                     |                       |                                                                                                    |                | P                |
|         |                           |                                 |                       |                                                                                                    |                | P                |
| 0       |                           |                                 |                       |                                                                                                    |                |                  |
|         |                           | High (mini                      | mum recommende        | d)                                                                                                    |                |                  |
|         |                           |                                 |                       |                                                                                                    |                |                  |
|         |                           |                                 |                       |                                                                                                    |                |                  |
|         |                           | Madium                          |                       |                                                                                                    |                |                  |
|         | lava applications identif | ied by a certificate from a tru | isted authority wil   | be allowed to run.                                                                                                    |                |                  |
|         |                           |                                 |                       |                                                                                                    |                | 0.               |
|         | Evention Site List        |                                 |                       |                                                                                                    |                | 161              |
|         | Applications launched     | from the sites listed below v   | vill be allowed to ru | un after the appropr                                                                                                    | iate           | P                |
|         | security prompts.         |                                 |                       |                                                                                                    |                | r i              |
| 0       | to add items to this li   | st.                             |                       | Edit Site List                                                                                                    |                |                  |
|         |                           |                                 |                       | Latent                                                                                                    |                |                  |
|         |                           | Pectore Se                      | a rity Promote        | Manage Certific                                                                                                    | ates           |                  |
|         |                           | <u>Restore</u> be               | concy rromp a         | Ender Certific                                                                                                    | acom           |                  |
|         |                           |                                 |                       |                                                                                                    |                |                  |
|         |                           |                                 | OK                    | Cancel                                                                                                    | Apply          |                  |
| Chan 2: |                           |                                 | ted perce             |                                                                                                    |                | - <sub>2</sub> 2 |
| Step 3: |                           | our website to the tru          | sted pages.           |                                                                                                    |                |                  |
|         | <b>\$</b>                 | Except                          | ion Site List         |                                                                                                    |                | ×                |
| 2       | Applications launched f   | rom the sites listed below v    | vill be allowed to r  | un after the appro                                                                                                    | priate securit | v                |
|         | prompts.                  | form the sites isted below i    |                       |                                                                                                    |                | ,                |
| _       | Click Add to a            | add an item to th               | nis list.             |                                                                                                    |                |                  |
|         |                           |                                 |                       |                                                                                                    |                |                  |
|         |                           |                                 |                       |                                                                                                    |                |                  |
|         |                           |                                 |                       |                                                                                                    |                |                  |
|         |                           |                                 |                       |                                                                                                    |                |                  |

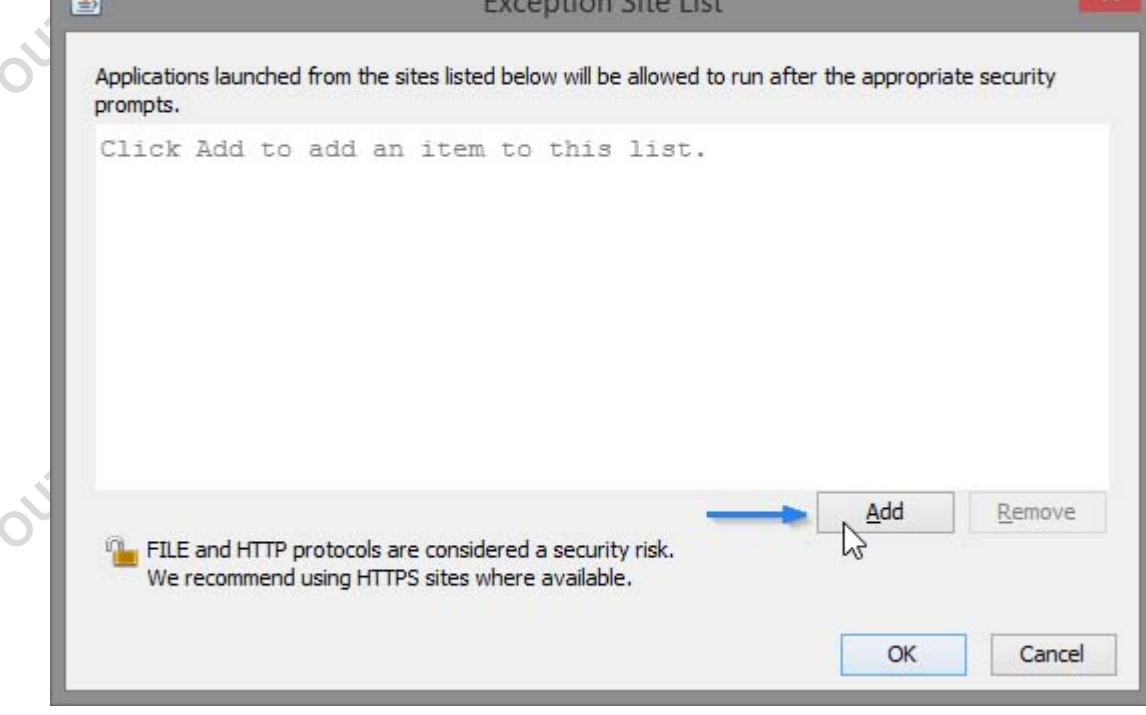

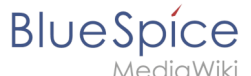

Step 4: Enter the corresponding URL, then click "OK". In the following window, re-check your URL. Click on "Continue".

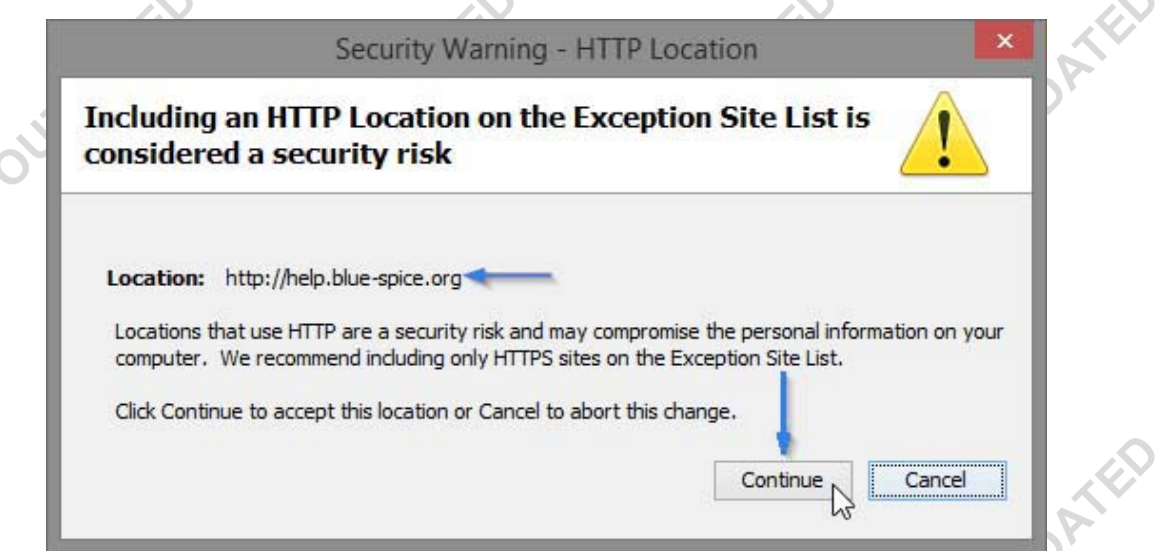

Step 5: The URL should appear in the Exception Site List. Click "OK" to save your changes.

| 2 Coquita                | Java Co                     | ntroi Panei             |                          |      |
|--------------------------|-----------------------------|-------------------------|--------------------------|------|
| eneral Java Security     | Advanced                    |                         |                          |      |
|                          | in the browser              |                         |                          |      |
| Security Level           |                             |                         |                          |      |
|                          | - very i                    | High                    |                          |      |
|                          |                             |                         |                          |      |
|                          |                             |                         |                          |      |
|                          | High (                      | (minimum recommende     | ed)                      |      |
|                          |                             |                         |                          |      |
|                          |                             |                         |                          |      |
|                          | - Mediu                     | m                       |                          |      |
| Java applications identi | fied by a certificate from  | a trusted authority wi  | ill be allowed to run.   |      |
|                          |                             |                         |                          |      |
| Exception Site List      | J.C                         |                         | 0                        |      |
| security prompts.        | a from the sites listed bei | ow will be allowed to r | un after the appropriate |      |
| http://help.blue-spic    | ce.org/ <                   | ^                       |                          |      |
|                          |                             | × 🗖                     | Edit <u>S</u> ite List   |      |
|                          |                             |                         |                          |      |
|                          | Restor                      | e Security Prompts      | Manage Certificates      | s    |
|                          |                             |                         |                          |      |
|                          |                             |                         |                          |      |
|                          |                             | OK                      | Cancel                   | pply |

If you are running Java version 1.7.0\_40 or 1.7.0\_45, you need to import the certificate the applet uses: Step 1: Open your system settings and click on "Java".

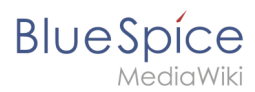

#### Archive:Extension/Pastelmage

OUTDATED

OUTDATED

| Adjust you | ur computer's settings   |          |                                    |                                                                                                    |                          |          |                       | View by: Large icons ▼ |   |
|------------|--------------------------|----------|------------------------------------|----------------------------------------------------------------------------------------------------|--------------------------|----------|-----------------------|------------------------|---|
| Acti       | on Center                | <b>P</b> | Add features to Windows<br>8.1     | ¢,                                                                                                    | Administrative Tools     |          | AutoPlay              |                        | ^ |
| 🤫 BitL     | ocker Drive Encryption   | 1        | Colour Management                  | Con la con la co | Credential Manager       | f        | Date and Time         |                        |   |
| Def        | ault Programs            | -        | Device Manager                     | -                                                                                                    | Devices and Printers     |          | Display               |                        |   |
| 🚱 Ease     | e of Access Center       |          | E-Mail (32-bit)                    |                                                                                                    | File History             | F        | Flash Player (32-bit) |                        |   |
| Fold       | der Options              | A        | Fonts                              | •                                                                                                    | HomeGroup                |          | Indexing Options      |                        |   |
| 閺 Inte     | I(R) HD Graphics         | •        | Intel® Rapid Storage<br>Technology |                                                                                                    | Internet Options         | <b>*</b> | Java -                |                        |   |
| 🧼 Key      | board                    | <b>A</b> | Language                           |                                                                                                    | Location Settings        | Ì        | Mouse                 |                        |   |
| Cen        | work and Sharing<br>Iter |          | Notification Area Icons            | <b>K</b>                                                                                                    | Personalisation          | 4        | Phone and Modem       |                        |   |
| Pow        | ver Options              | đ        | Programs and Features              | Pro A                                                                                                    | Realtek HD Audio Manager | R        | Recovery              |                        |   |
| Reg        | ion                      |          | RemoteApp and Desktop              |                                                                                                    | Sound                    | 8        | Speech Recognition    |                        |   |

Step 2: Access the "Security" tab and click on "Manage Certificates...".

| _ <u>≗</u>                                    | Java Control Panel – – – – – – – – – – – – – – – – – – – |
|-----------------------------------------------|----------------------------------------------------------|
| General Java Security                         | Advanced                                                 |
| ✓ Enable Java content in                      | the browser                                              |
| Security Level                                |                                                          |
| <u></u>                                       | - Very High                                              |
|                                               | - High (minimum recommended)                             |
|                                               |                                                          |
|                                               | Medium                                                   |
| Unsigned and self-signed<br>versions of Java. | Java applications will not be allowed to run on older    |
|                                               | Restore Security Prompts Manage Certificates             |
|                                               | OK Cancel Apply                                          |
|                                               |                                                          |

Step 3: Choose "Signer CA" as Certificate type. Click on "Import".

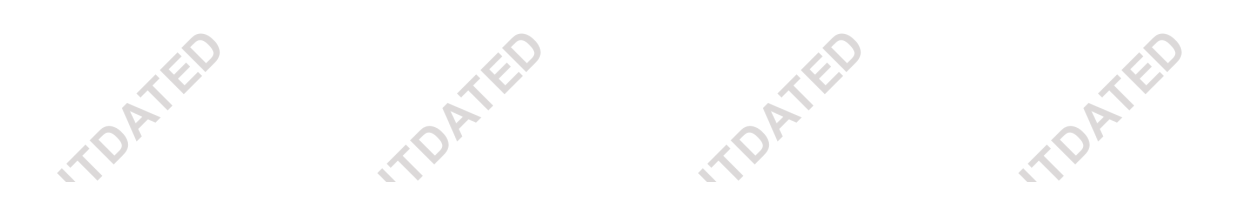

## Blue Spice MediaWiki

| Lerui | icate type: | Secure Site CA 🗸                                       |
|-------|-------------|--------------------------------------------------------|
| User  | System      | Trusted Certificates<br>Secure Site                    |
| Iss   | ued To      | Signer CA<br>Secure Site CA A<br>Client Authentication |
| -     |             | Import Export Remove Details                           |

Step 4: Choose the pasteImage.crt file. If you can't see the file, choose "All Files" from the "Files of type" dropdown menu. Click on "Open".

| 6               |                    | Ope            | n |         | ×      |
|-----------------|--------------------|----------------|---|---------|--------|
| Look <u>i</u> r | n: 🍌 certificate   | 25             | ¥ | 🗊 📴 🛄 • |        |
| æ               | 🔄 pastelma         | ge.crt         |   |         |        |
| Recent Items    |                    |                |   |         |        |
|                 |                    |                |   |         |        |
|                 |                    |                |   |         |        |
| Desktop         |                    |                |   |         |        |
| T               |                    |                |   |         |        |
| Documents       |                    |                |   |         |        |
|                 |                    |                |   |         |        |
| This PC         |                    |                |   |         | 1 H    |
|                 |                    |                |   |         |        |
|                 | File <u>n</u> ame: | pasteImage.crt |   |         | Open A |
|                 |                    |                |   |         | 0.0    |

Step 5: Verify that you imported the correct certificate. You can see "HalloWelt! - Medienwerkstatt GmbH" as the issuer. Click on "Close".

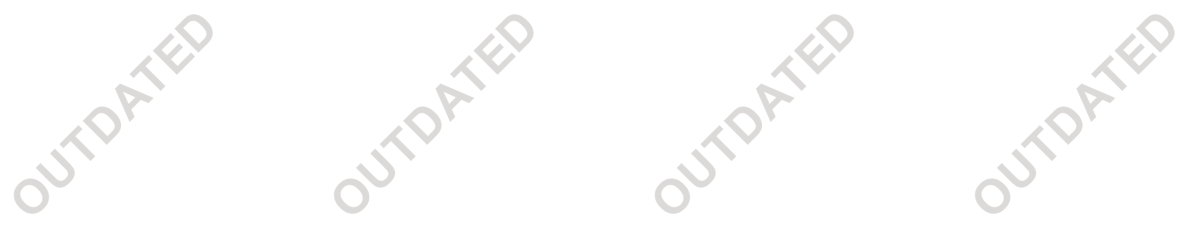

# BlueSpice

|                   |                    | Certificate | es             |               |      | ×   |    |
|-------------------|--------------------|-------------|----------------|---------------|------|-----|----|
| Certificate type: | Secure Site CA     |             |                |               |      | ~   |    |
| User System       | 25                 |             |                |               |      |     |    |
| Issued To         |                    | Issued      | Ву             |               |      |     |    |
| HalloWelt! - Me   | dienwerkstatt GmbH | HalloWe     | elt! - Medienw | erkstatt GmbH |      | ^   | X  |
|                   |                    | N.          |                |               |      |     | P' |
|                   |                    |             |                |               |      |     |    |
|                   |                    |             |                |               |      |     |    |
|                   |                    |             |                |               |      |     |    |
|                   |                    |             |                |               |      |     |    |
|                   |                    |             |                |               | -    | ~   |    |
|                   | Import             | Export Re   | emove          | Details       |      |     |    |
|                   |                    |             |                | Decomo        |      |     |    |
|                   |                    |             |                |               | Clas |     |    |
|                   |                    |             |                |               | CIOS |     |    |
|                   |                    |             |                |               | Clos | - 3 | X  |

Please note: regardless of your Java version, always restart your browser for the changes to take effect!

#### • Stop the applet from asking if you want to execute it

To stop Java from asking you if you want to execute this applet, you need to import the certificate as described above. In addition to that, with Java version 1.7.0\_51 or higher, you need to add your wiki to the trusted sites (as described above).

If all is correct, you see the following window:

|                  | Name:             | PasteImage                                              |  |
|------------------|-------------------|---------------------------------------------------------|--|
| S                | Publisher:        | HalloWelt! - Medienwerkstatt GmbH                       |  |
|                  | Location:         | http://localhost                                        |  |
| ormation at risk | Run this applicat | ion only if you trust the location and publisher above. |  |

To stop Java asking for permissions for this applet, check the checkbox on the left hand side.

The BlueSpice extension **Pastelmage** is part of BlueSpice pro. It can also be purchased as a single extension in the BlueSpice Shop.

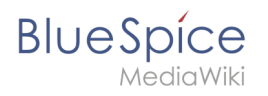

## See also

ED